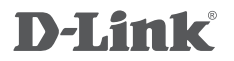

WIRELESS N300 ADSL2+ MODEM ROUTER + USB DSL-2750B

# QUICK SETUP GUIDE

- \* PPPoE
- \* PPPoA
- \* BRIDGE MODE
- \* ETHERNET WAN

# MANUAL INSTALLATION, WEB INTERFACE ONLY

# **1. ACCESSING THE WEB UI**

#### WEB UI

To access the Web UI of the DSL-2750B, connect your computer to the DSL-2750B using the ethernet cable provided. Then connect the power cable to the DSL-2750B. The power light will display as solid green.

Then simply open a browser window and enter the IP address in the browser address field:

IP ADDRESS: http://192.168.1.1 USERNAME: admin PASSWORD: admin

| _                             |                        |                           |                     |   | - 0                       |     |
|-------------------------------|------------------------|---------------------------|---------------------|---|---------------------------|-----|
| 🔶 🔿 <i> </i> http://192.168.1 | .1/ 🛛 🥌 192.168        | 8.1.1                     | ×                   |   |                           | * ¤ |
| Product: DSL-2750B            |                        |                           |                     |   | Firmware Version: AU_3.00 |     |
| D-Link                        |                        |                           |                     |   | $\prec$                   |     |
|                               | LOGIN                  |                           |                     |   |                           |     |
|                               | Log in to the router : |                           |                     |   |                           |     |
|                               |                        | User Name :<br>Password : |                     | - |                           | I   |
|                               |                        |                           |                     |   |                           |     |
| BROADBAND                     |                        |                           |                     |   |                           |     |
|                               |                        | opyright © 2012-2014      | D-Link Systems,Inc. |   |                           |     |

Please jump to the below section for your Internet Connection type:

- 2. PPPoE (Australian Users)
- 3. PPPoA (New Zealand Users)
- 4. Bridge Mode (If you want to use this Router as a Modem only)
- 5. Ethernet WAN Mode (NBN / UFB Customers)

# 2. SETUP PPPoE CONNECTION

PPP over Ethernet (Australia)

Once you have successfully accessed the Web UI of the DSL-2750B you will need to go to the following location to configure your PPPoE settings.

#### SETUP > WIZARD

Click on the Setup Wizard button to start the wizard, below we will go through the required settings to setup a PPPoE connection.

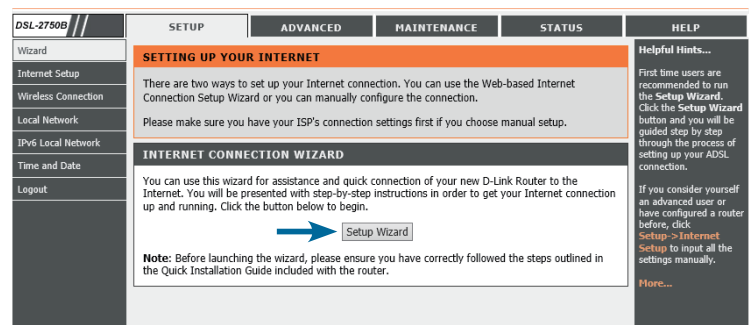

Click on Next to start the Setup Wizard.

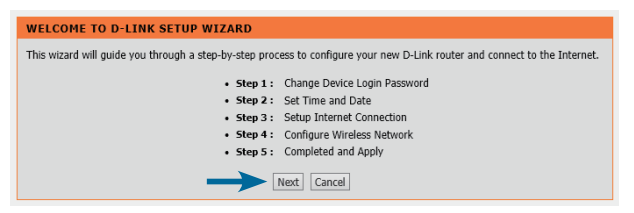

It is recommeded to setup a new password for your DSL-2750B. Please enter the current password "admin" and then enter a new password below. Once you have entered your new passwords click on *Next*.

| STEP 1: CHANGE DEVICE LOGIN PASSWORD $\rightarrow$ 2 $\rightarrow$ 3 $\rightarrow$ 4 $\rightarrow$ 5                                                                                                    |  |  |
|----------------------------------------------------------------------------------------------------|--|--|
| To help secure your network, D-Link recommends that you should choose a new password. If you do not wish to choose a new password now, just click "Skip" to continue. Click "Next" to proceed to next step. |  |  |
| Current Password :<br>New Password :<br>Confirm Password :                                                                                                    |  |  |
| Next Skip Cancel                                                                                                    |  |  |

3

### PPP over Ethernet (Australia)

It is recommended to configure the Time Settings to synchronise with the Internet Time Servers. Please *enable* the check box and select your Time Zone, then click *Next*.

| $1 \rightarrow$ STEP 2: SET TIME AND DATE                                                                                                    | $\rightarrow 3 \rightarrow 4 \rightarrow 5$                                                                                                    |  |  |  |
|----------------------------------------------------------------------------------------------------|----------------------------------------------------------------------------------------------------|--|--|--|
| The Time Configuration option allows you to configure, update, and maintain the correct time on the internal system clock.<br>From this section you can set the time zone that you are in and set the NTP (Network Time Protocol) Server. Daylight<br>Saving can also be configured to automatically adjust the time when needed. |                                                                                                    |  |  |  |
| TIME SETTINGS                                                                                                    |                                                                                                    |  |  |  |
| First NTP time server :<br>Second NTP time server :                                                                                                    | Automatically synchronize with Internet time servers           Intp:/.dlink.com         V           None         V                                                                                                    |  |  |  |
| TIME CONFIGURATION                                                                                                    |                                                                                                    |  |  |  |
| Current Router Time :<br>Time Zone :                                                                                                    | Thu Jan 1 00:04:56 1970<br>(GMT+10:00) Canberra, Melbourne, Sydney<br>Daylight Saving Time rule of Australia have automatically been applied to this<br>time zone<br>Enable Daylight Saving, overwrite automatic rule                                                                                                    |  |  |  |
| Daylight Saving Dates :                                                                                                    | Month         Week         Day         Time           Start         Jan         Jan |  |  |  |
|                                                                                                    | Next Cancel                                                                                                    |  |  |  |

In this example we will be configuring the Internet connection as PPPoE which is the most common for Australian users.

| $1 \rightarrow 2 \rightarrow$ STEP 3: SETUP INTERNET CONNECTION                                                                                                    | → 4 → 5 |  |  |  |
|----------------------------------------------------------------------------------------------------|---------|--|--|--|
| Please select your Country and ISP (Internet Service Provider) from the list below. If your Country or ISP is not in the list, please select "Others".                                                                 |         |  |  |  |
| If you want to change WAN services type, Please select ETH or DSL                                                                                                    |         |  |  |  |
| WAN Services type: OSL                                                                                                    |         |  |  |  |
| Country : Australia                                                                                                    |         |  |  |  |
| Internet Service Provider : Others                                                                                                    |         |  |  |  |
| Protocol :                                                                                                    | PPPoE V |  |  |  |
| Connection Type :                                                                                                    |         |  |  |  |
| VPI: 8                                                                                                    |         |  |  |  |
| VCI :                                                                                                    | 35      |  |  |  |
|                                                                                                    |         |  |  |  |
| PPDoE<br>Please enter your Username and Password as provided by your ISP (Internet Service Provider). Please enter the<br>information exactly as shown taking note of upper and lower cases. Click 'Next' to continue. |         |  |  |  |
| Username : user@isp.com.au                                                                                                    |         |  |  |  |
| Password :                                                                                                    |         |  |  |  |
| Confirm Password :                                                                                                    |         |  |  |  |
| Next Cancel                                                                                                    |         |  |  |  |

#### PPP over Ethernet (Australia)

Ensure the WAN Services type is set as **DSL**. Select *Australia* from the Country selection dropdown, then select your *Internet Service Provider (ISP)* from the list. Once you have selected these two entries, you will notice the majority of the fields are completed for you. Lastly enter your Username and Passwords that have been provided by your ISP. Click on *Next* when you have entered your information.

If you wish to use Wireless on your router you will now be able to configure it below. It is recommended to change the *Wireless Network Name* and also use *WPA2-PSK* for security. Once you have made the required changes click on *Next*.

| Your w<br>wireles             | rireless network is ena<br>is network.                                                                                                    | bled by default. You can sim                                                                                                    | ply uncheck it to disable it and cli                                                                             | ck "Next" to skip configuration                                |
|-------------------------------|----------------------------------------------------------------------------------------------------|----------------------------------------------------------------------------------------------------|----------------------------------------------------------------------------------------------------|----------------------------------------------------------------|
|                               | Enable Your                                                                                                    | Wireless Network                                                                                                    |                                                                                                    |                                                                |
| Your w<br>recomm              | rireless network needs<br>mended to change the                                                                                                    | a name so it can be easily r<br>pre-configured network nam                                                                                                    | ecognized by wireless clients. For<br>ne.                                                                        | security purposes, it is highly                                |
| >                             | Wireless Network                                                                                                    | k Name (SSID) : D-Link                                                                                                    | (1~32 charact                                                                                                    | ers)                                                           |
| Select                        | "Visible" to publish yo                                                                                                    | ur wireless network and SSI                                                                                                    | D can be found by wireless clients,                                                                              | , or select "Invisible" to hide yo                             |
| wireles                       | is network so that use                                                                                                    | is need to manually enter 55                                                                                                    | SED IN order to connect to your wi                                                                               | eless network.                                                 |
|                               |                                                                                                    |                                                                                                    | O                                                                                                    |                                                                |
|                               | Visibility Status :                                                                                                    | <ul> <li>Visible</li> </ul>                                                                                                    | <ul> <li>Invisible</li> </ul>                                                                                    |                                                                |
|                               | Visibility Status :                                                                                                    | <ul> <li>Visible</li> </ul>                                                                                                    |                                                                                                    |                                                                |
| In orde                       | Visibility Status :<br>er to protect vour netw                                                                                                    | <ul> <li>Visible</li> <li>vork from hackers and unaut</li> </ul>                                                                                                    | thorized users, it is highly recomm                                                                              | ended vou choose one of the                                    |
| In orde<br>followir           | Visibility Status :<br>er to protect your netw<br>ng wireless network se                                                                                                    | <ul> <li>Visible</li> <li>vork from hackers and unaut<br/>ecurity settings.</li> </ul>                                                                                                    | thorized users, it is highly recomm                                                                              | ended you choose one of the                                    |
| In orde<br>followir           | Visibility Status :<br>er to protect your netw<br>ng wireless network se                                                                                                    | vork from hackers and unaut ecurity settings.                                                                                                    | <ul> <li>Invisible</li> <li>the is highly recommendation</li> </ul>                                              | ended you choose one of the                                    |
| In orde<br>followir           | Visibility Status :<br>er to protect your netw<br>ng wireless network se<br>None                                                                                                    | <ul> <li>Visible</li> <li>vork from hackers and unaut<br/>ecurity settings.</li> </ul>                                                                                                    | <ul> <li>Invisible</li> <li>thorized users, it is highly recommunity Level</li> </ul>                            | ended you choose one of the<br><b>Best</b>                     |
| In orde<br>followir           | Visibility Status :<br>er to protect your netw<br>ng wireless network se<br>None<br>None                                                                                               | • Visible<br>vork from hackers and unaut<br>ecurity settings.<br>Secu<br>O WEP                                                                                                    | <ul> <li>Invisible</li> <li>thorized users, it is highly recomm</li> <li>urity Level</li> <li>WPA-PSK</li> </ul> | ended you choose one of the<br>Best<br>WPA2-PSK                |
| In orde<br>followir           | Visibility Status :<br>er to protect your netw<br>ng wireless network se<br>None<br>None<br>Security Mode: 1                                                                           | Visible vork from hackers and unaut ecurity settings.      VEP WPA2-PSK                                                                                                    | horized users, it is highly recomm<br>urity Level<br>WPA-PSK                                                     | ended you choose one of the<br>Best<br>WPA2-PSK                |
| In orde<br>followir           | Visibility Status :<br>er to protect your netw<br>ng wireless network se<br>None<br>Security Mode:<br>Select this option i                                                             | Visible vork from hackers and unaut ecurity settings.      WEP WPA2-P5K if your wireless adapters sup                                                                                                    | Invisible thorized users, it is highly recomm urity Level     WPA-P5K port WPA2-P5K.                             | ended you choose one of the<br>Best<br>• WPA2-PSK              |
| In orde<br>followir           | Visibility Status :<br>er to protect your netw<br>ng wireless network se<br>None<br>None<br>Security Mode: \<br>Select this option i                                                   | Visible work from hackers and unaut ecurity settings.      VEP WPA2-P5K if your wireless adapters sup                                                                                                    | borized users, it is highly recomm<br>unity Level<br>WPA-PSK<br>port WPA2-PSK.                                   | ended you choose one of the<br>Best<br>WPA2-PSK                |
| In orde<br>followir<br>Now, p | Visibility Status :<br>er to protect your netwing wireless network so<br>None<br>Security Mode: :<br>Select this option i                                                              | Visible  vork from hackers and unaut ecurity settings.   VEP  VPA2-PSK  f your wireless adapters sup less security key.                                                                                                    | Invisible thorized users, it is highly recomm     WPA-PSK     WPA-PSK port WPA2-PSK.                             | ended you choose one of the<br>Best<br>• WPA2-PSK              |
| In orde<br>followir<br>Now, p | Visibility Status :<br>er to protect your netw<br>ng wireless network se<br>None<br>Security Mode:<br>Select this option i                                                             | Visible vork from hackers and unaut ccurity settings.      WEP WPA2-PSK     f your wireless adapters sup less security key.                                                                                                    | borized users, it is highly recomm<br>urrity Level<br>WPA-PSK<br>port WPA2-PSK.                                  | ended you choose one of the<br>Best<br>• WPA2-PSK              |
| In orde<br>followir<br>Now, p | Visibility Status :<br>er to protect your network so<br>no wireless network so<br>None<br>Security Mode: 1<br>Select this option<br>lease enter your wirel<br>WPA2 Pre-Shar            | Visible  vork from hackers and unaut ecurity settings.   VEP  VEP2-PSK  if your wireless adapters sup less security key.  ed                                                                                                    | o Invisible<br>horized users, it is highly recomm<br>urity Level<br>O WPA-PSK<br>port WPA2-PSK.                  | ended you choose one of the<br>Best<br>• WPA2-PSK              |
| In orde<br>followin<br>Now, p | Visibility Status :<br>ar to protect your netwink so<br>wireless network so<br>None<br>Security Mode:<br>Select this option<br>WPA2 Pre-Shan<br>Key : %Fortress                        | Visible vork from hackers and unaut ccurity settings.      View WEPA2-PSK WEPA2-PSK WEPA2-PSK WEA2-PSK WEA | Invisible     horized users, it is highly recomm     urity Level     WPA-PSK     port WPA2-PSK.                  | ended you choose one of the<br>Best<br>• WPA2-PSK              |
| In orde<br>followin<br>Now, p | Visibility Status :<br>er to protect your netw<br>ng wireless network so<br>None<br>Security Mode:<br>Select this option<br>Nease enter your wirel<br>WPA2 Pre-Shan<br>Key : %Fortress | Visible  vork from hackers and unaut ecurity settings.  VEP  VPA2-PSK  fryour wireless adapters sup less security key.  ed  (8-63 characters, such a                                                                                                    | Invisible thorized users, it is highly recomm urity Level     WPA-PSK port WPA2-PSK.                             | ended you choose one of the<br>Best<br>• WPA2-PSK<br>ess123&') |

5

#### PPP over Ethernet (Australia)

Please review the details to ensure they are correct. Click on *Apply* to make the changes effective immediately.

|                                                                                                    | ND APPLY                                                                                                    |  |  |  |
|----------------------------------------------------------------------------------------------------|----------------------------------------------------------------------------------------------------|--|--|--|
| Setup complete. Click "Back" to review or modify                                                                                      | settings. Click "Apply" to apply current settings.                                                                       |  |  |  |
| If your Internet connection does not work after a<br>Manual Setup instead if you have your Internet o                                 | pply, you can try the Setup Wizard again with alternative settings or use<br>connection details as provided by your ISP. |  |  |  |
| SETUP SUMMARY                                                                                                    |                                                                                                    |  |  |  |
| Below is a detailed summary of your settings. Ple<br>you can configure the correct settings on your w                                 | ase print this page out, or write the information on a piece of paper, so<br>ireless client adapters.                    |  |  |  |
| Time Settings :                                                                                                    | Enable                                                                                                    |  |  |  |
| NTP Server 1 :                                                                                                    | ntp1.dlink.com                                                                                                    |  |  |  |
| NTP Server 2 : None                                                                                                    |                                                                                                    |  |  |  |
| Time Zone :                                                                                                    | Time Zone : (GMT+10:00) Canberra, Melbourne, Sydney                                                                      |  |  |  |
| Daylight Saving Time :                                                                                                    | Disable                                                                                                    |  |  |  |
| VPI / VCI :                                                                                                    | 8/35                                                                                                    |  |  |  |
|                                                                                                    |                                                                                                    |  |  |  |
| Protocol :                                                                                                    | PPPoE                                                                                                    |  |  |  |
| Protocol :<br>Username :                                                                                                    | PPPoE<br>user@isp.com.au                                                                                                 |  |  |  |
| Protocol :<br>Username :<br>Password :                                                                                                | PPPoE<br>user@isp.com.au<br>test                                                                                         |  |  |  |
| Protocol :<br>Username :<br>Password :<br>Wireless Network :                                                                          | PPPoE<br>user@isp.com.au<br>test<br>Enabled                                                                              |  |  |  |
| Protocol :<br>Username :<br>Password :<br>Wireless Network :<br>Wireless Network Name (SSID) :                                        | PPPOE<br>user@isp.com.au<br>test<br>Enabled<br>D-Link                                                                    |  |  |  |
| Protocol :<br>Username :<br>Password :<br>Wireless Network :<br>Wireless Network Name (SSID) :<br>Visibility Status :                 | PPPoE<br>user@isp.com.au<br>test<br>Enabled<br>D-Link<br>Visible                                                         |  |  |  |
| Protocol :<br>Username :<br>Password :<br>Wireless Network :<br>Wireless Network Name (SSID) :<br>Visibility Status :<br>Encryption : | PPPoE<br>user@isp.com.au<br>test<br>Enabled<br>D-Link<br>Visible<br>WPA2-PSK/AES (also known as WPA2 Personal)           |  |  |  |

You should now have an active Internet Connection.

# **3. SETUP PPPoA CONNECTION**

#### PPP over ATM (New Zealand)

Once you have successfully accessed the Web UI of the DSL-2750B you will need to go to the following location to configure your PPPoA settings.

#### SETUP > WIZARD

Click on the Setup Wizard button to start the wizard, below we will go through the required settings to setup a PPPoA connection.

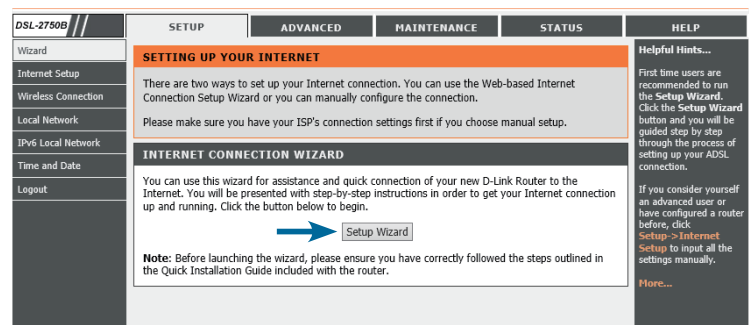

Click on Next to start the Setup Wizard.

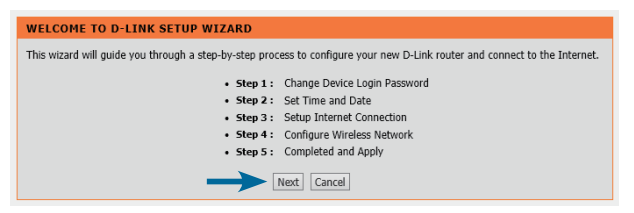

It is recommeded to setup a new password for your DSL-2750B. Please enter the current password "admin" and then enter a new password below. Once you have entered your new passwords click on *Next*.

| STEP 1: CHANGE DEVICE LOGIN PASSWORD $\rightarrow$ 2 $\rightarrow$ 3 $\rightarrow$ 4 $\rightarrow$ 5                                                                                                    |  |  |
|----------------------------------------------------------------------------------------------------|--|--|
| To help secure your network, D-Link recommends that you should choose a new password. If you do not wish to choose a new password now, just click "Skip" to continue. Click "Next" to proceed to next step. |  |  |
| Current Password :                                                                                                    |  |  |
| Next Skip Cancel                                                                                                    |  |  |

### PPP over ATM (New Zealand)

It is recommended to configure the Time Settings to synchronise with the Internet Time Servers. Please *enable* the check box and select your Time Zone, then click *Next*.

| $1 \rightarrow \mathbf{STEP} \ 2$ : SET TIME AND DATE                                                                                                    | ightarrow 3 $ ightarrow$ 4 $ ightarrow$ 5                                                                                                    |  |  |  |
|----------------------------------------------------------------------------------------------------|----------------------------------------------------------------------------------------------------|--|--|--|
| The Time Configuration option allows you to configure, update, and maintain the correct time on the internal system clock.<br>From this section you can set the time zone that you are in and set the NTP (Network Time Protocol) Server. Daylight<br>Saving can also be configured to automatically adjust the time when needed. |                                                                                                    |  |  |  |
| TIME SETTINGS                                                                                                    |                                                                                                    |  |  |  |
| First NTP time server :<br>Second NTP time server :                                                                                                    | Automatically synchronize with Internet time servers           Intp1.dlink.com         V           None         V                                                                                                    |  |  |  |
| TIME CONFIGURATION                                                                                                    |                                                                                                    |  |  |  |
| Current Router Time :<br>Time Zone :<br>Daylight Saving Dates :                                                                                                    | Thu Jan 1 00:04:56 1970 [(GMT+10:00) Canbera, Melbourne, Sydney  Daylight Saving Time rule of Australia have automatically been applied to this time zone Enable Daylight Saving, overwrite automatic rule Month Week Day Time Start Jan V Lit V Sun V 12 am V End Jan V Lit V Sun V 12 am V |  |  |  |
| <u> </u>                                                                                                    | Next Cancel                                                                                                    |  |  |  |

In this example we will be configuring the Internet connection as PPPoA which is the most common for New Zealand users.

| $1 \rightarrow 2 \rightarrow$ STEP 3: SETUP INTERNET CONNECTION                                                                                                    | $\rightarrow 4 \rightarrow 5$ |  |  |  |
|----------------------------------------------------------------------------------------------------|-------------------------------|--|--|--|
| Please select your Country and ISP (Internet Service Provider) from the list below. If your Country or ISP is not in the list, please select "Others".                                                                 |                               |  |  |  |
| If you want to change WAN services type, Please select ETH or DSL                                                                                                    |                               |  |  |  |
| WAN Services type: O ETH WAN  O DSL                                                                                                    |                               |  |  |  |
| Country : New Zealand 🗸 🖌                                                                                                    |                               |  |  |  |
| Internet Service Provider : Others 🗸 🗸                                                                                                    |                               |  |  |  |
| Protocol :                                                                                                    | PPPoA V                       |  |  |  |
| Connection Type :                                                                                                    | VC-Mux V                      |  |  |  |
| VPI : 0                                                                                                    |                               |  |  |  |
| VCI : 100                                                                                                    |                               |  |  |  |
|                                                                                                    |                               |  |  |  |
| PPDOA<br>Please enter your Username and Password as provided by your ISP (Internet Service Provider). Please enter the<br>information exactly as shown taking note of upper and lower cases. Click 'Next' to continue. |                               |  |  |  |
| Username : user@isp.co.nz                                                                                                    |                               |  |  |  |
| Password :                                                                                                    |                               |  |  |  |
| Confirm Password :                                                                                                    |                               |  |  |  |
| Next Cancel                                                                                                    |                               |  |  |  |

### PPP over ATM (New Zealand)

Ensure the WAN Services type is set as DSL. Select *New Zealand* from the Country selection dropdown, then select your *Internet Service Provider (ISP)* from the list. Once you have selected these two entries, you will notice the majority of the fields are completed for you. Lastly enter your Username and Passwords that have been provided by your ISP. Click on *Next* when you have entered your information.

If you wish to use Wireless on your router you will now be able to configure it below. It is recommended to change the *Wireless Network Name* and also use *WPA2-PSK* for security. Once you have made the required changes click on *Next*.

| Enable Your V<br>ess network needs a<br>ded to change the<br>Vireless Network     | Wireless Network<br>a name so it can be easily i<br>pre-configured network nai                                             | recognized by wireless clients. For<br>me.                                                                                                    | security purposes, it is highly                                                                                                    |
|-----------------------------------------------------------------------------------|----------------------------------------------------------------------------------------------------|----------------------------------------------------------------------------------------------------|----------------------------------------------------------------------------------------------------|
| ess network needs a<br>ded to change the p<br>Vireless Network                    | a name so it can be easily i<br>pre-configured network nai                                                                 | recognized by wireless clients. For<br>ne.                                                                                                    | security purposes, it is highly                                                                                                    |
| Vireless Network                                                                  |                                                                                                    |                                                                                                    |                                                                                                    |
|                                                                                   | Name (SSID) : D-Link                                                                                                    | (1~32 charac                                                                                                    | ters)                                                                                                    |
| ible" to publish you                                                              | r wireless network and SSI                                                                                                 | D can be found by wireless clients                                                                                                    | s, or select "Invisible" to hide y                                                                                                    |
| twork so that users                                                               | s need to manually enter S                                                                                                 | SID in order to connect to your wi                                                                                                    | ireless network.                                                                                                    |
| isibility Status :                                                                | <ul> <li>Visible</li> </ul>                                                                                                | Invisible                                                                                                    |                                                                                                    |
|                                                                                   |                                                                                                    |                                                                                                    |                                                                                                    |
| protect your peter                                                                | ork from backore and upaut                                                                                                 | therized upper, it is highly recomm                                                                                                    | anded you choose one of the                                                                                                    |
| vireless network sec                                                              | curity settings.                                                                                                    | unonzed users, it is nightly recomm                                                                                                    | lended you choose one of the                                                                                                    |
|                                                                                   | , ,                                                                                                    |                                                                                                    |                                                                                                    |
| None                                                                              |                                                                                                    | urity Level                                                                                                    | Best                                                                                                    |
| O None                                                                            | O WEP                                                                                                    | O WPA-PSK                                                                                                    | WPA2-PSK                                                                                                    |
| Security Mode: W                                                                  | VPA2-PSK                                                                                                    |                                                                                                    |                                                                                                    |
|                                                                                   |                                                                                                    | port WPA2-PSK.                                                                                                    |                                                                                                    |
| Select this option if                                                             | your wireless adapters sup                                                                                                 |                                                                                                    |                                                                                                    |
| Select this option if                                                             | your wireless adapters sup                                                                                                 |                                                                                                    |                                                                                                    |
| Select this option if                                                             | your wireless adapters sup<br>iss security key.                                                                            |                                                                                                    |                                                                                                    |
| Select this option if                                                             | your wireless adapters sup<br>iss security key.                                                                            |                                                                                                    |                                                                                                    |
| Select this option if<br>ie enter your wirele<br>WPA2 Pre-Share<br>Key · %Entross | your wineless adapters sup<br>iss security key.<br>id                                                                      |                                                                                                    |                                                                                                    |
| Select this option if<br>e enter your wirele<br>WPA2 Pre-Share<br>Key : %Fortress | your wineress adapters sup<br>iss security key.<br>isd<br>123&<br>(8-63 characters, such i                                 | 25 20.7 Au7 or Au0 is <sup>10</sup> / <b>Eart</b>                                                                                                    | racc1238 <sup>(1)</sup>                                                                                                    |
|                                                                                   | ble" to publish you<br>twork so that user<br>isibility Status :<br>protect your netw<br>ireless network se<br>None<br>None | ble" to publish your wireless network and SSI<br>twork so that users need to manually enter S<br>isibility Status :   Visible<br>protect your network from hackers and unau<br>irreless network security settings.  Vone VEP | ble" to publish your wireless network and SSID can be found by wireless client<br>twork so that users need to manually enter SSID in order to connect to your w<br>isibility Status :   Visible Invisible protect your network from hackers and unauthorized users, it is highly recomm<br>irreless network security settings.  None  WEP WPA-PSK |

### PPP over ATM (New Zealand)

Please review the details to ensure they are correct. Click on *Apply* to make the changes effective immediately.

| $1 \rightarrow 2 \rightarrow 3 \rightarrow 4$ STEP 5: COMPLETED AND $i$                                          | APPLY                                                                                                    |  |  |  |
|----------------------------------------------------------------------------------------------------|----------------------------------------------------------------------------------------------------|--|--|--|
| Setup complete. Click "Back" to review or modify setti                                                           | ngs. Click "Apply" to apply current settings.                                                                 |  |  |  |
| if your Internet connection does not work after apply,<br>Manual Setup instead if you have your Internet conne   | you can try the Setup Wizard again with alternative settings or use<br>ction details as provided by your ISP. |  |  |  |
| SETUP SUMMARY                                                                                                    |                                                                                                    |  |  |  |
| Below is a detailed summary of your settings. Please p<br>you can configure the correct settings on your wireles | print this page out, or write the information on a piece of paper, so<br>s client adapters.                   |  |  |  |
| Time Settings :                                                                                                  | Enable                                                                                                    |  |  |  |
| NTP Server 1 :                                                                                                   | ntp1.dlink.com                                                                                                |  |  |  |
| NTP Server 2 : None                                                                                              |                                                                                                    |  |  |  |
| Time Zone : (GMT+10:00) Canberra, Melbourne, Sydney                                                              |                                                                                                    |  |  |  |
| Daylight Saving Time :                                                                                           | Disable                                                                                                    |  |  |  |
| VPI / VCI :                                                                                                    | 0/100                                                                                                    |  |  |  |
| Protocol :                                                                                                    | PPPoA                                                                                                    |  |  |  |
| Username :                                                                                                    | user@isp.co.nz                                                                                                |  |  |  |
| Password :                                                                                                    | test                                                                                                    |  |  |  |
| Wireless Network :                                                                                               | Enabled                                                                                                    |  |  |  |
| Wireless Network Name (SSID) : D-Link                                                                            |                                                                                                    |  |  |  |
| Visibility Status :                                                                                              | Visible                                                                                                    |  |  |  |
| Encryption :                                                                                                    | WPA2-PSK/AES (also known as WPA2 Personal)                                                                    |  |  |  |
| Pre-Shared Key :                                                                                                 | %Fortress123&                                                                                                 |  |  |  |
|                                                                                                    |                                                                                                    |  |  |  |
|                                                                                                    |                                                                                                    |  |  |  |

You should now have an active Internet Connection.

# 4. SETUP BRIDGE MODE

### BRIDGE MODE (Modem Only Mode)

Once you have successfully accessed the Web UI of the DSL-2750B you will need to go to the following location to configure your Bridge Mode settings.

#### SETUP > WIZARD

Click on the Setup Wizard button to start the wizard, below we will go through the required settings to setup a Bridge Mode connection.

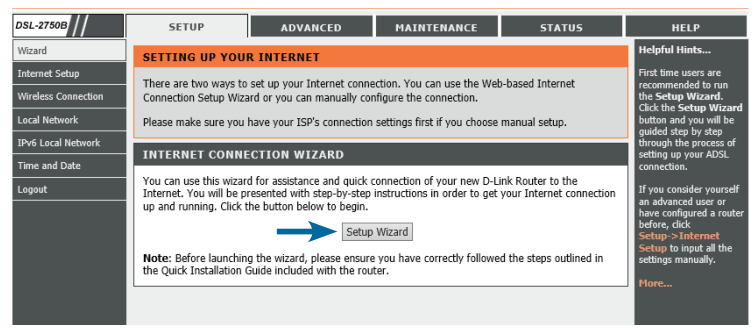

Click on Next to start the Setup Wizard.

| WELCOME TO D-LINK SETUP WIZARD                                                                                             |  |  |  |
|----------------------------------------------------------------------------------------------------|--|--|--|
| This wizard will guide you through a step-by-step process to configure your new D-Link router and connect to the Internet. |  |  |  |
| Step 1: Change Device Login Password                                                                                       |  |  |  |
| Step 2 : Set Time and Date     Step 3 : Setup Internet Connection                                                          |  |  |  |
| Step 4 : Configure Wireless Network     Step 5 : Completed and Apply                                                       |  |  |  |
| Nevt Cancel                                                                                                    |  |  |  |
| Next Carter                                                                                                    |  |  |  |

It is recommeded to setup a new password for your DSL-2750B. Please enter the current password "admin" and then enter a new password below. Once you have entered your new passwords click on *Next*.

| STEP 1: CHANGE DEVICE LOGIN PASSWORD $\rightarrow$ 2 $\rightarrow$ 3 $\rightarrow$ 4 $\rightarrow$ 5                                                                                                    |  |  |
|----------------------------------------------------------------------------------------------------|--|--|
| To help secure your network, D-Link recommends that you should choose a new password. If you do not wish to choose a new password now, just click "Skip" to continue. Click "Next" to proceed to next step. |  |  |
| Current Password :<br>New Password :<br>Confirm Password :                                                                                                    |  |  |
| Next Skip Cancel                                                                                                    |  |  |

### BRIDGE MODE (Modem Only Mode)

It is not required to configure the Time Settings while in Bridge Mode, please click Next.

| $1 \rightarrow STEP \ 2; \ SET \ TIME \ AND \ DATE$                                                                                                    | $\rightarrow$ 3 $\rightarrow$ 4 $\rightarrow$ 5                                                                                                    |  |  |
|----------------------------------------------------------------------------------------------------|----------------------------------------------------------------------------------------------------|--|--|
| The Time Configuration option allows you to configure, update, and maintain the correct time on the internal system clock.<br>From this section you can set the time zone that you are in and set the NTP (Network Time Protocol) Server. Daylight<br>Saving can also be configured to automatically adjust the time when needed. |                                                                                                    |  |  |
| TIME SETTINGS                                                                                                    |                                                                                                    |  |  |
| First NTP time server: Intpl.tlink.com v  Second NTP time server: None v                                                                                                    |                                                                                                    |  |  |
| TIME CONFIGURATION                                                                                                    |                                                                                                    |  |  |
| Current Router Time :                                                                                                    | Current Router Time : Thu Jan 1 00:04:56 1970<br>Time Zone : [(GMT+10:00) Canberra, Melbourne, Sydney V<br>Daylight Saving Time rule of Australia have automatically been applied to this<br>time zone<br>Enable Daylight Saving,overwrite automatic rule<br>Month Week Day Time |  |  |
| Daylight Saving Dates :                                                                                                    | Start         Jan         V         Ist         V         Sun         V         12 am         V           End         Jan         V         Ist         V         Sun         V         12 am         V                                                                          |  |  |
|                                                                                                    | Next Cancel                                                                                                    |  |  |

In this example we will be configuring the Internet connection as Bridge Mode. This is mostly used in Australia. Ensure the WAN Services type is set as **DSL**. Select the Country *Australia* from the list, then the Internet Service Provider (ISP) as *Others*. Then Change the Protocol to *Bridge* and enter the VPI as *8* and the VPI as *35*. Once you have completed this click on *Next*.

| $1 \rightarrow 2 \rightarrow$ STEP 3: SETUP INTERNET CONNECTION                                                                                        | $\rightarrow 4 \rightarrow 5$ |  |
|----------------------------------------------------------------------------------------------------|-------------------------------|--|
| Please select your Country and ISP (Internet Service Provider) from the list below. If your Country or ISP is not in the list, please select "Others". |                               |  |
| If you want to change WAN services type, Please select ETH or DSL                                                                                      |                               |  |
| WAN Services type: O ETH WAN O DSL                                                                                                    | Australia                     |  |
| Internet Service Provider :                                                                                                    | Others                        |  |
| Protocol :                                                                                                    | Bridge V                      |  |
| Connection Type :                                                                                                    |                               |  |
| VPI :                                                                                                    | 8                             |  |
| VCI :                                                                                                    | 35                            |  |
|                                                                                                    |                               |  |
|                                                                                                    |                               |  |
| Next                                                                                                    | Cancel                        |  |

### BRIDGE MODE (Modem Only Mode)

Since we are not using the Routing features of the DSL-2750B the Wireless LAN feature is not required for Bridge Mode. Please *uncheck* the *Enable Your Wireless Network* checkbox and click on *Next*.

| our wireless netw<br>ireless network.                                                                                | vork is enabled t                                                                                                    | by default. You can sim                                                                                                    | ply uncheck it to                                                | disable it and clic               | k "Next" to      | skip configuratio                            |
|----------------------------------------------------------------------------------------------------|----------------------------------------------------------------------------------------------------|----------------------------------------------------------------------------------------------------|------------------------------------------------------------------|-----------------------------------|------------------|----------------------------------------------|
| <b>&gt;</b> 🗆 En                                                                                                    | able Your Wire                                                                                                    | eless Network                                                                                                    |                                                                  |                                   |                  |                                              |
| our wireless netw<br>commended to                                                                                    | vork needs a nar<br>change the pre-o                                                                                                    | me so it can be easily r<br>configured network nar                                                                                                    | ecognized by wir<br>ne.                                          | eless clients. For s              | security pur     | poses, it is highly                          |
| Wireles                                                                                                    | s Network Nar                                                                                                    | me (SSID) : D-Link                                                                                                    |                                                                  | (1~32 characte                    | ers)             |                                              |
| Visibilit                                                                                                    | y Status :                                                                                                    | Visible                                                                                                    | O Invisible                                                      | 2                                 |                  |                                              |
| Visibilit<br>order to protect<br>llowing wireless                                                                    | <b>y Status :</b><br>t your network fi<br>network security                                                                                             | <ul> <li>Visible</li> <li>from hackers and unaul<br/>y settings.</li> </ul>                                                                                                    | Invisible                                                        | e<br>is highly recomme            | ended you c      | thoose one of the                            |
| Visibilit<br>order to protec<br>llowing wireless<br><b>None</b><br>No                                                | y Status :<br>t your network fi<br>network security<br>ne                                                                                              | Visible from hackers and unaut y settings.                                                                                                    | Invisible<br>chorized users, it<br>urity Level                   | a<br>is highly recomme<br>WPA-PSK | ended you o      | thoose one of the<br>Best<br>WPA2-PSK        |
| Visibilit<br>order to protec<br>llowing wireless<br><b>None</b><br>No<br>Securi<br>Select t                          | y Status :<br>t your network f<br>network security<br>ne<br>ty Mode: WPA2<br>his option if you                                                         | Visible from hackers and unaut y settings.     Sec     WEP 2-PSK r wireless adapters sup                                                                                                    | Invisible<br>thorized users, it<br>urity Level<br>port WPA2-PSK. | s<br>is highly recomme<br>WPA-PSK | ended you o      | thoose one of the<br><b>Best</b><br>WPA2-PSK |
| Visibilit<br>order to protect<br>llowing wireless<br>None<br>Securi<br>Select to<br>ow, please enter                 | y Status :<br>t your network f<br>network security<br>ne<br>ty Mode: WPA2<br>his option if you                                                         | Visible from hackers and unaut y settings.     VEP 2-PSK r wireless adapters sup ecurity key.                                                                                                    | Invisible                                                        | e<br>is highly recomme<br>WPA-PSK | ended you o      | thoose one of the<br><b>Best</b><br>WPA2-PSK |
| Visibilit<br>order to protect<br>illowing wireless<br>None<br>No<br>Securi<br>Select t<br>ow, please enter           | y Status :<br>t your network f<br>network security<br>ne<br>ty Mode: WPA2<br>his option if you<br>your wireless sa                                     | Visible     Visible     from hackers and unaul     y settings.     Visible     Visible     Visibl | Invisible                                                        | e<br>is highly recomme<br>WPA-PSK | ended you c<br>• | choose one of the<br>Best<br>WPA2-PSK        |
| Visibilit<br>order to protect<br>llowing wireless<br>None<br>Securi<br>Select t<br>ow, please enter<br>WPA2<br>Key : | y Status :<br>t your network f<br>network security<br>ne<br>ty Mode: WPA2<br>his option if you<br>your wireless so<br>Pre-Shared<br>%Fortress1238      | Visible from hackers and unaut y settings.      Very      Very      Very      very      very      very      very      very      very      very      very                                                                                                    | Invisible                                                        | a<br>is highly recomme<br>WPA-PSK | ended you c      | choose one of the<br>Best<br>WPA2-PSK        |
| Visibilit<br>order to protect<br>llowing wireless<br>None<br>Securi<br>Select t<br>ow, please enter<br>WPA2<br>Key : | y Status :<br>t your network f<br>network security<br>ne<br>ty Mode: WPA2<br>his option if you<br>your wireless se<br>Pre-Shared<br>%Fortress1238<br>( | Visible     Visible     from hackers and unaut y settings.     View     View    | Invisible<br>thorized users, it<br>urity Level<br>port WPA2-PSK. | s highly recommo<br>WPA-PSK       | ended you o<br>• | boose one of the<br>Best<br>WPA2-PSK         |

### BRIDGE MODE (Modem Only Mode)

Please review the details to ensure they are correct. Click on *Apply* to make the changes effective immediately.

| $1 \rightarrow 2 \rightarrow 3 \rightarrow 4$ step 5: completed a                                                                                                    | ND APPLY                                                                                             |  |  |  |
|----------------------------------------------------------------------------------------------------|----------------------------------------------------------------------------------------------------|--|--|--|
| etup complete. Click "Back" to review or modify settings. Click "Apply" to apply current settings.                                                                                                    |                                                                                                    |  |  |  |
| If your Internet connection does not work after apply, you can try the Setup Wizard again with alternative settings or use<br>Manual Setup instead if you have your Internet connection details as provided by your ISP. |                                                                                                    |  |  |  |
| SETUP SUMMARY                                                                                                    |                                                                                                    |  |  |  |
| Below is a detailed summary of your settings. Ple<br>you can configure the correct settings on your wi                                                                                                    | ase print this page out, or write the information on a piece of paper, so<br>reless client adapters. |  |  |  |
| Time Settings :                                                                                                    | Enable                                                                                               |  |  |  |
| NTP Server 1 :                                                                                                    | ntp1.dlink.com                                                                                       |  |  |  |
| NTP Server 2 :                                                                                                    | None                                                                                                 |  |  |  |
| Time Zone :                                                                                                    | (GMT+10:00) Canberra, Melbourne, Sydney                                                              |  |  |  |
| Daylight Saving Time :                                                                                                    | Disable                                                                                              |  |  |  |
| VPI / VCI :                                                                                                    | 8/35                                                                                                 |  |  |  |
| Protocol :                                                                                                    | Bridge                                                                                               |  |  |  |
| Wireless Network :                                                                                                    | Disabled                                                                                             |  |  |  |
|                                                                                                    |                                                                                                    |  |  |  |
|                                                                                                    | Apply Cancel                                                                                         |  |  |  |
| (ANNA) Calife                                                                                                    |                                                                                                    |  |  |  |
| SS                                                                                                    |                                                                                                    |  |  |  |
| Copyright                                                                                                    |                                                                                                    |  |  |  |

Your DSL-2750B is now configured in Bridge Mode. You can now connect this device to your existing Router and use PPPoE on the exisiting Router's WAN/Internet connection settings to connect to the Internet.

# **5. SETUP ETHERNET WAN MODE**

#### ETHERNET WAN (NBN / UFB Customers)

Once you have successfully accessed the Web UI of the DSL-2750B you will need to go to the following location to configure your Ethernet WAN settings.

#### SETUP > WIZARD

Click on the Setup Wizard button to start the wizard, below we will go through the required settings to setup a Ethernet WAN connection.

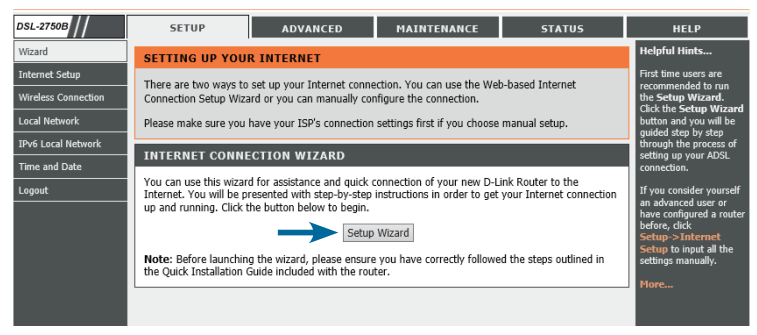

Click on Next to start the Setup Wizard.

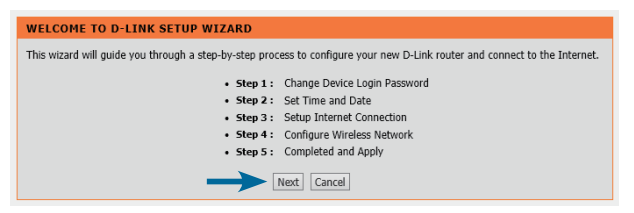

It is recommeded to setup a new password for your DSL-2750B. Please enter the current password "admin" and then enter a new password below. Once you have entered your new passwords click on *Next*.

| STEP 1: CHANGE DEVICE LOGIN PASSWORD $\rightarrow$ 2 $\rightarrow$ 3 $\rightarrow$ 4 $\rightarrow$ 5                                                                                                    |  |  |
|----------------------------------------------------------------------------------------------------|--|--|
| To help secure your network, D-Link recommends that you should choose a new password. If you do not wish to choose a new password now, just click "Skip" to continue. Click "Next" to proceed to next step. |  |  |
| Current Password :<br>New Password :<br>Confirm Password :                                                                                                    |  |  |
| Next Skip Cancel                                                                                                    |  |  |

### ETHERNET WAN (NBN / UFB Customers)

It is recommended to configure the Time Settings to synchronise with the Internet Time Servers. Please *enable* the check box and select your Time Zone, then click *Next*.

| $1 \rightarrow$ STEP 2: SET TIME AND DATE                                                                                                    | $\rightarrow$ 3 $\rightarrow$ 4 $\rightarrow$ 5 |  |  |
|----------------------------------------------------------------------------------------------------|-------------------------------------------------|--|--|
| The Time Configuration option allows you to configure, update, and maintain the correct time on the internal system clock.<br>From this section you can set the time zone that you are in and set the NTP (Network Time Protocol) Server. Daylight<br>Saving can also be configured to automatically adjust the time when needed. |                                                 |  |  |
| TIME SETTINGS                                                                                                    |                                                 |  |  |
| First NTP time server: Intpl.tlink.com      Second NTP time server: None                                                                                                    |                                                 |  |  |
| TIME CONFIGURATION                                                                                                    |                                                 |  |  |
| Current Router Time: Thu Jan 1 00:04:55 1970 Time Zone: [GMT+10:00] Canberra, Melbourne, Sydney Daylight Saving Time rule of Australia have automatically been applied to this time zone Enable Daylight Saving, overwrite automatic rule Month Week Day Time Davlight Saving Dates: Statt Jan V Ist V Sun V Izan V               |                                                 |  |  |
| End Jan V Ist V Sun V I2 am V                                                                                                    |                                                 |  |  |

In this example we will be configuring the Internet connection for an Ethernet WAN which is the most common for NBN / UFB customers.

| $1 \rightarrow 2 \rightarrow$ step 3: setup internet connection $\rightarrow 4 \rightarrow 5$                                                                                                    |  |  |
|----------------------------------------------------------------------------------------------------|--|--|
| Please select your Country and ISP (Internet Service Provider) from the list below. If your Country or ISP is not in the list, please select "Others".                                                                                                    |  |  |
| If you want to change WAN services type, Please select ETH or DSL                                                                                                    |  |  |
| WAN Services type:   ETH WAN  Frotocol:  Dynamic IP  Static IP  Probe  Static IP  Probe Probe Probe Pr |  |  |
| Next Cancel                                                                                                    |  |  |

Ensure the WAN Services type is set as **ETH WAN**. Select the required *Protocol* from the list. In this example we will use *Dynamic IP* but your Internet Service Provider (ISP) may use a different protocol. Please ensure you select the appropriate Protocol as instructed by the ISP then click *Next*.

### ETHERNET WAN (NBN / UFB Customers)

If you wish to use Wireless on your router you will now be able to configure it below. It is recommended to change the *Wireless Network Name* and also use *WPA2-PSK* for security. Once you have made the required changes click on *Next*.

| wireless                         | s network.                                                                                                    | blea by derbald. Fod carroini                                                                                                    | pry uncheck is to usually it and the                                                                                                    | in more to stop configuration                            |
|----------------------------------|----------------------------------------------------------------------------------------------------|----------------------------------------------------------------------------------------------------|----------------------------------------------------------------------------------------------------|----------------------------------------------------------|
|                                  | Enable Your                                                                                                    | Wireless Network                                                                                                    |                                                                                                    |                                                          |
| Your wi<br>recomm                | ireless network needs<br>nended to change the                                                                                                    | a name so it can be easily re<br>pre-configured network nam                                                                                                    | ecognized by wireless clients. For s<br>ne.                                                                                                    | security purposes, it is highly                          |
|                                  | Wireless Network                                                                                                    | k Name (SSID) : D-Link                                                                                                    | (1~32 characte                                                                                                    | ers)                                                     |
| wireless                         | s network so that use                                                                                                    |                                                                                                    |                                                                                                    |                                                          |
| vireless<br>In order<br>followin | Visibility Status :<br>r to protect your network se                                                                                                    | <ul> <li>Visible<br/>vork from hackers and unautl<br/>accurity settings.</li> </ul>                                                                                         | <ul> <li>Invisible</li> <li>horized users, it is highly recommendation</li> </ul>                                                                                                    | ended you choose one of the                              |
| In order                         | Visibility Status :<br>r to protect your netw<br>g wireless network se<br>None                                                                                                    | Visible<br>work from hackers and unaut<br>acurity settings.     Secu                                                                                                    | Invisible<br>horized users, it is highly recomme<br>trity Level                                                                                                    | ended you choose one of the<br><b>Best</b>               |
| Vireless<br>In order<br>followin | Visibility Status :<br>visibility Status :<br>ar to protect your netw<br>gwireless network se<br>None<br>None                                                                                                    | Visible work from hackers and unaut acurity settings.     Secu                                                                                                    | <ul> <li>Invisible</li> <li>horized users, it is highly recommendation in the second second</li></ul> | ended you choose one of the<br><b>Best</b><br>• WPA2-PSK |
| In order<br>followin             | Visibility Status :<br>visibility Status :<br>ar to protect your netwo<br>ing wireless network se<br>None<br>None<br>Security Mode: V<br>Select this option i                                                                           | Visible work from hackers and unauti acurity settings.      WEP WPA2-PSK If your wireless adapters supplements                                                              | Invisible horized users, it is highly recommended inity Level     WPA-PSK port WPA2-PSK.                                                                                                    | ended you choose one of the<br>Best<br>• WPA2-PSK        |
| In order<br>followin             | Visibility Status :<br>r to protect your network se<br>in wireless network se<br>None<br>Security Mode:<br>Select this option i<br>lease enter your wirele                                                                              | Visible vork from hackers and unauticurity settings.     Ver     VEP VPA2-PSK f your wireless adapters suppless security key.                                               | Invisible horized users, it is highly recommended inity Level     WPA-PSK port WPA2-PSK.                                                                                                    | ended you choose one of the<br>Best<br>WPA2-PSK          |
| Now, pl                          | Visibility Status :<br>rto protect your network see<br>visibility Status :<br>rto protect your network see<br>None<br>None<br>Security Mode: :<br>Select this option i<br>lease enter your wirele<br>WPA2 Pre-Share<br>Kerte / Croterer | Visible     visible     vork from hackers and unauti currity settings.     VEP     VEP     VVPA2-PSK     f your wireless adapters sup     ess security key.     ed     1232 | Invisible horized users, it is highly recommended inity Level     WPA-PSK port WPA2-PSK.                                                                                                    | ended you choose one of the<br>Best<br>WPA2-P5K          |

### ETHERNET WAN (NBN / UFB Customers)

Please review the details to ensure they are correct. Click on *Apply* to make the changes effective immediately.

|                | $1 \rightarrow 2 \rightarrow 3 \rightarrow 4$ step 5: completed and apply                                |                                                                                                    |  |  |
|----------------|----------------------------------------------------------------------------------------------------|----------------------------------------------------------------------------------------------------|--|--|
| Setup          | Setup complete. Click "Back" to review or modify settings. Click "Apply" to apply current settings.      |                                                                                                    |  |  |
| If you<br>Manu | r Internet connection does not work after apply, y<br>al Setup instead if you have your Internet connect | rou can try the Setup Wizard again with alternative settings or use<br>ion details as provided by your ISP. |  |  |
| SETU           | JP SUMMARY                                                                                               |                                                                                                    |  |  |
| Below<br>you c | is a detailed summary of your settings. Please pri<br>an configure the correct settings on your wireless | int this page out, or write the information on a piece of paper, so<br>client adapters.                     |  |  |
|                | Time Settings :                                                                                          | Enable                                                                                                    |  |  |
|                | NTP Server 1 : ntp1.dlink.com                                                                            |                                                                                                    |  |  |
|                | NTP Server 2 :                                                                                           | None                                                                                                    |  |  |
|                | Time Zone :                                                                                              | (GMT+10:00) Canberra, Melbourne, Sydney                                                                     |  |  |
|                | Daylight Saving Time : Disable                                                                           |                                                                                                    |  |  |
|                | ETH Port: eth4                                                                                           |                                                                                                    |  |  |
|                | Protocol : Dynamic IP                                                                                    |                                                                                                    |  |  |
|                | Wireless Network : Enabled                                                                               |                                                                                                    |  |  |
|                | Wireless Network Name (SSID) : D-Link                                                                    |                                                                                                    |  |  |
|                | Visibility Status : Visible                                                                              |                                                                                                    |  |  |
|                | Encryption : WPA2-P5K/AES (also known as WPA2 Personal)                                                  |                                                                                                    |  |  |
|                | Pre-Shared Key : %Fortress123&                                                                           |                                                                                                    |  |  |
|                |                                                                                                    |                                                                                                    |  |  |
|                | ->                                                                                                    | Apply Cancel                                                                                                |  |  |

Connect the Ethernet cable that comes from the Network Termination Device (NTD) in your home that was installed by the ISP to LAN Port 4 on the DSL-2750B.

You should now have an active Internet Connection.

# TROUBLESHOOTING

#### SET-UP AND CONFIGURATION PROBLEMS

#### 1. HOW DO I CONFIGURE MY DSL-2750B ROUTER VIA A WEB BROWSER?

- Connect your PC to the router using an Ethernet cable.
- Open a web browser and enter the address http://192.168.1.1
- The default username is 'admin'. The default password is 'admin'.
- If you have changed the password and can not remember it, you will need to reset the router to set the password back to 'admin'. See below.

#### 2. HOW DO I RESET MY DSL-2750B ROUTER TO FACTORY DEFAULT SETTINGS?

- Ensure the router is powered on.
- Press and hold the reset button on the rear of the device for 10 seconds. The reset process will take up to 60 seconds to complete before you can access the DSL-2750B again.
   Note: Resetting the router to factory default will erase the current configuration settings. To reconfigure your settings, log into the router as outlined in question 1, then run the Setup Wizard.

#### 3. HOW DO I ADD A NEW WIRELESS CLIENT OR PC IF I HAVE FORGOTTEN MY WIRELESS NETWORK NAME (SSID) OR WIRELESS ENCRYPTION KEY?

- Every PC that needs to connect to the router wirelessly, you will need to ensure you use the correct Wireless Network Name (SSID) and encryption key.
- Access the router configration as detailed in question 1 to check or alter your wireless settings.
- Make sure you write down these settings so that you can enter them into each wirelessly connected PC. You will find a dedicated area on the back of this document to record this important information for future use.

#### 4. WHY CAN I NOT GET AN INTERNET CONNECTION?

- Please contact your ISP to make sure the service has been enabled/connected by your ISP and that your ISP username and password is correct.

### WIRELESS NETWORK REMINDER

Wireless Network Name (SSID)

Wireless Network Password

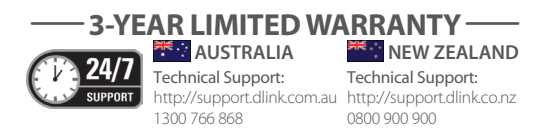

Ver. 1.00[AU] 2012/11/20